## Exporting a Transcript from PowerPoint

- 1. On the ribbon located across the top of Microsoft PowerPoint, select the **File** tab.
- 2. Select Save As.

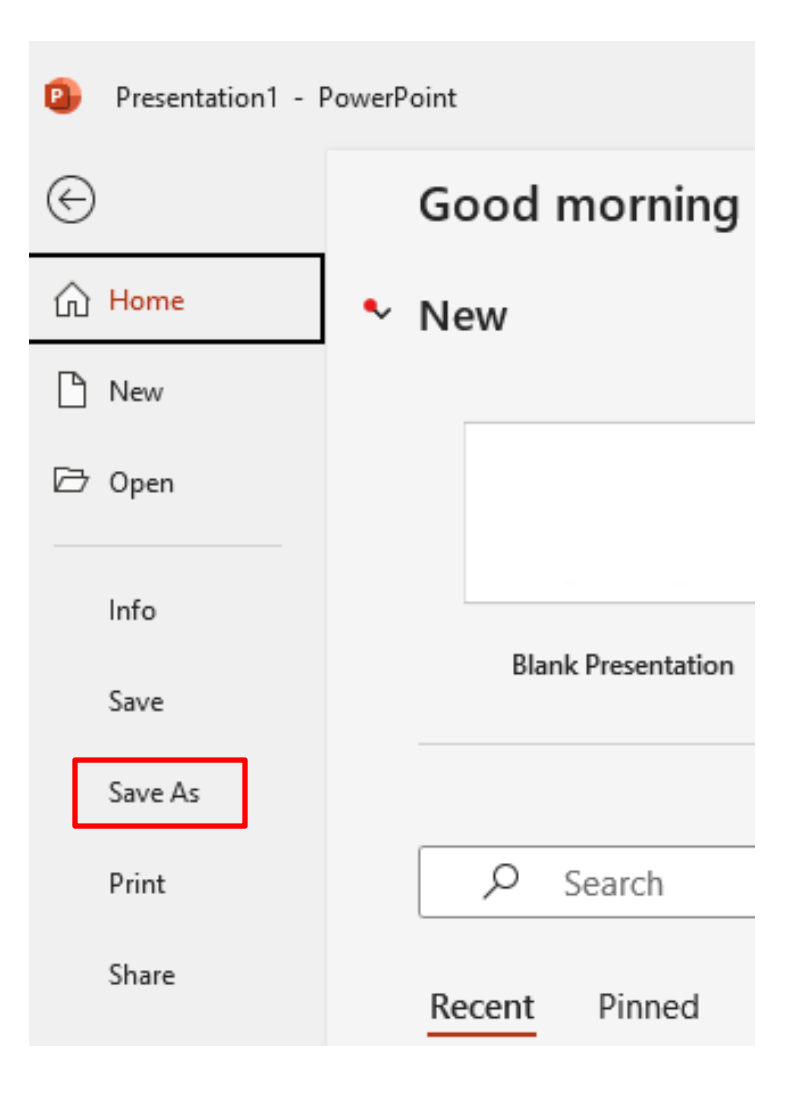

## $\bigcirc RUSH$ Excellence is just the beginning.

Once you've named your file, select save your file as a PDF
[1]. Then, select **Options** [2].

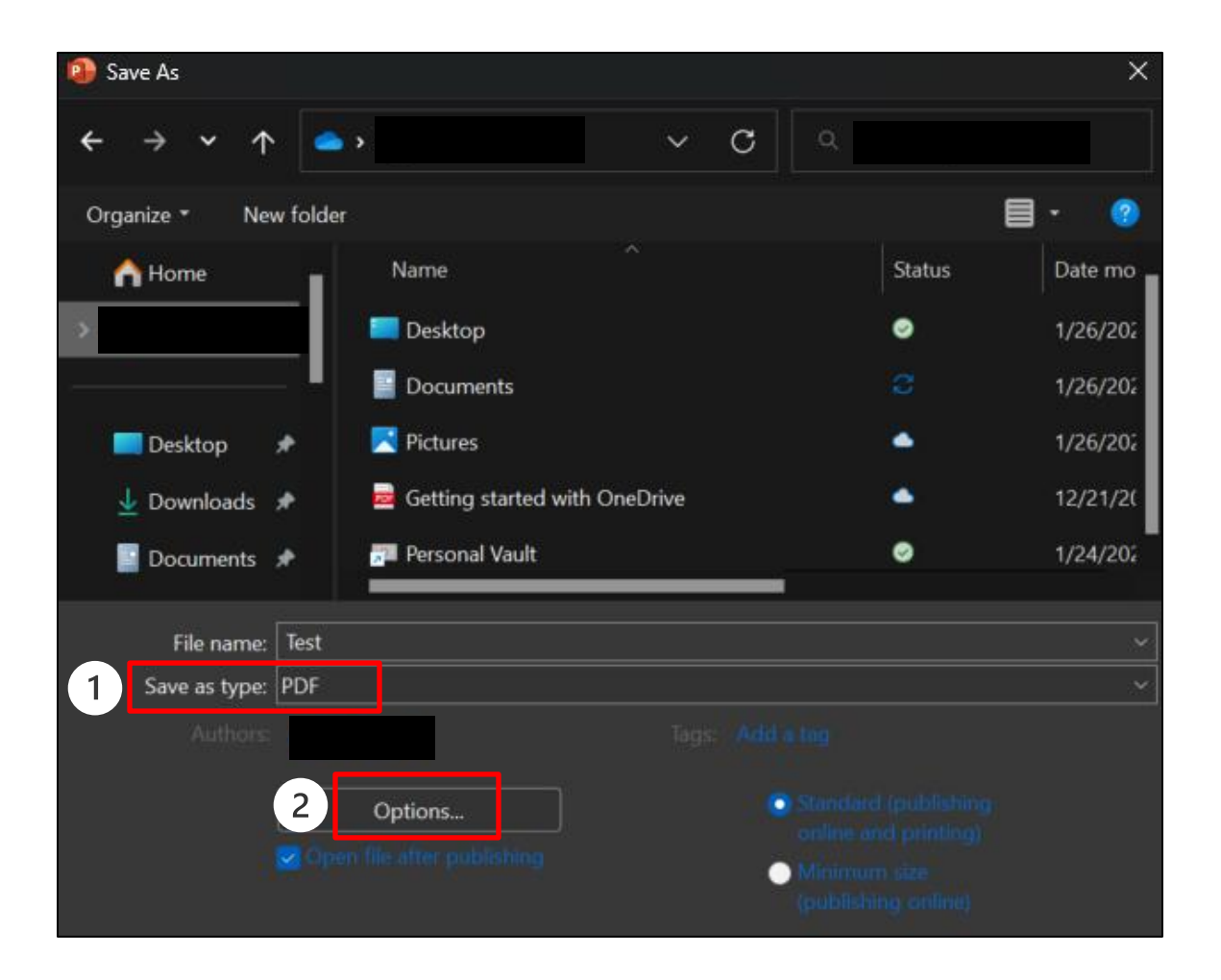

## $\oplus RUSH$ Excellence is just the beginning.

4. Under Publish Options [1], select Notes pages [2] and then click OK [3].

| 0 | Publish options                                                                                                    |
|---|----------------------------------------------------------------------------------------------------|
| - | Publish what:                                                                                                    |
| 2 | Notes pages V Slides per page: 6 V                                                                                                    |
|   | Frame slides Order: Order:                                                                                                    |
|   | Include hidden slides Vertical                                                                                                    |
|   | Include comments                                                                                                    |
|   | Include ink                                                                                                    |
|   | Include non-printing information      Include non-printing information     Document properties     Document structure tags for accessibility |
|   | PDF options                                                                                                    |
|   | DF/A compliant                                                                                                    |
|   | Bitmap text when fonts may not be embedded                                                                                                   |
|   | 3 OK Cancel                                                                                                    |

## $\odot RUSH$ Excellence is just the beginning.